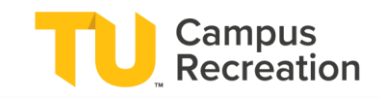

Programs are available to be registered for during their open registration period, which varies depending on the type of program. There are four ways to register for a program, and they are described in more detail below.

\*For specific program inquiries, please directly contact the program coordinator or email <u>campusrec@towson.edu</u>

## **On the Campus Rec Portal**

- 1. Visit recreation.towson.edu
- 2. Click "Sign in" in the top right corner and log in with your TU NetID and password
- 3. Scroll down the homepage to select your desired program icon or the general "Programs" icon
- 4. Select the specific program you would like to register for (The registration period for that program must be open for you to register)
- 5. Click the "Select" button on your desired program offering(s)
- 6. Continue by clicking the "Register" button
- 7. Select your payment option
- 8. Review and accept any waivers, complete any prompts, and add an emergency contact if required by the program
- 9. Select the "Proceed to Checkout" button
- 10. Select "Checkout" to confirm registration
- 11. If payment is required, you will be prompted to enter payment information
- 12. Select "Continue" to finish confirming payment
- 13. A receipt and confirmation email will be sent to your email once registration is complete

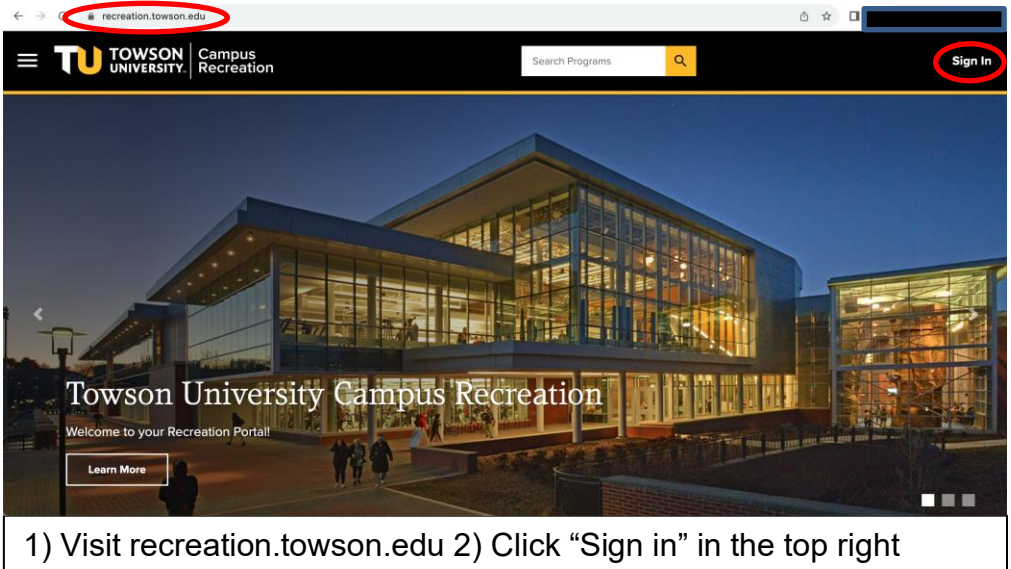

corner and log in with your TU NetID and password

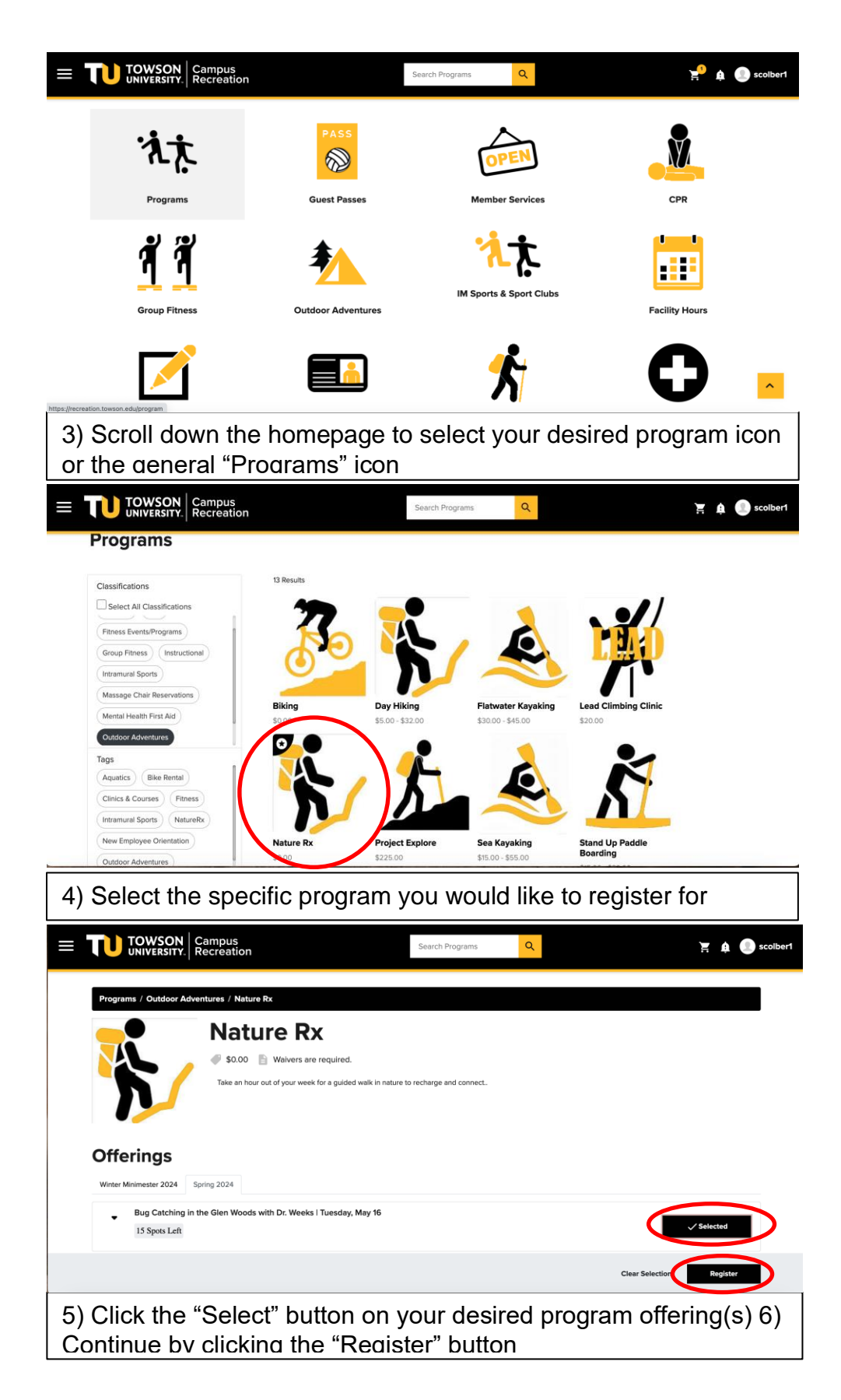

|                                                                                                 |                                   | Search Programs | Q                  |                                 | 🔄 🏚 🌑 sco                             | olber1 |
|-------------------------------------------------------------------------------------------------|-----------------------------------|-----------------|--------------------|---------------------------------|---------------------------------------|--------|
| Register For Nature Rx<br>You have 19 minutes left to register and check                        | ut                                |                 |                    | 0 2<br>Payment Walve<br>Options | ) – – – (3)<br>ers Additional<br>Info |        |
| How would you like to pay?                                                                      |                                   |                 |                    | Payment Summar                  | y<br>\$0.00                           |        |
| Bug Catching in the Glen Woods with Dr.<br>Weeks I Tuesday, May 16<br>Spring 2024<br>Instructor | Pay in full     Pay less up front |                 | Lowest cost \$0.00 |                                 |                                       |        |
| 14 Spots Left                                                                                   |                                   |                 |                    | lixit<br>Next                   |                                       |        |

| <b>TOWSON</b> Campus<br>UNIVERSITY. Recreation              |                                  | Search Programs                              | ٩        |                    | Ж Ф 🕻                    |
|-------------------------------------------------------------|----------------------------------|----------------------------------------------|----------|--------------------|--------------------------|
| Register For Nature Rx                                      |                                  |                                              |          | Payment            | - 2 3<br>Waivers Additio |
| You have 19 minutes left to register and checkout           |                                  |                                              |          | Options            | Info                     |
| Please review and accept                                    |                                  |                                              |          | Payment Sun        | nmary                    |
| Shannon Colbert<br>Nature Rx                                |                                  | Not Ac                                       | cepted 🔨 | Subtotal:          | \$0.00                   |
| participate in the above named activity, and further agree  | ee, individually and on behalf o | f my child or ward, to the terms of the abov | e.       |                    |                          |
| Participant's signature (or parent/gardian if under the age | of 18):                          |                                              |          |                    |                          |
|                                                             |                                  |                                              |          |                    |                          |
|                                                             |                                  |                                              |          |                    |                          |
|                                                             |                                  |                                              |          |                    |                          |
| $\mathbf{h}$                                                |                                  |                                              |          |                    | Exit                     |
| 1/1 Signed                                                  | Decline                          | Accept                                       |          |                    | Next                     |
|                                                             |                                  |                                              |          |                    |                          |
| TOWSON Campus                                               |                                  | Search Programs                              | Q        |                    | <b>7</b> A               |
| UNIVERSITY. Recreation                                      |                                  | g                                            |          |                    | ·                        |
| Register For Nature Rx                                      |                                  |                                              |          | Ø —                | - 🖌 — (3                 |
| You have 19 minutes left to register and checkout           |                                  |                                              |          | Payment<br>Options | Waivers Additi           |
| Complete your registrations                                 |                                  |                                              |          | Baymont Sun        |                          |
| Shannon Colbert                                             |                                  |                                              |          | Subtotal           | ••••••                   |
| Nature Rx Interest *                                        |                                  |                                              |          | Subtotal.          | <b>40.0</b>              |
| What about Nature Rx interests you?                         |                                  |                                              |          |                    |                          |
| Looking Ahead *                                             |                                  |                                              |          |                    |                          |
| what are you noping to get out of Nature KX?                |                                  |                                              |          |                    | Exit                     |

8) Review and accept any waivers, complete any prompts, and add an emergency contact if required by the program 9) Select the "Proceed to Checkout" button

| Shopping Cart                                                                                                    |                                                                                                    |                                                                                                    |                                         |                                                                 |                           |
|----------------------------------------------------------------------------------------------------|----------------------------------------------------------------------------------------------------|----------------------------------------------------------------------------------------------------|-----------------------------------------|-----------------------------------------------------------------|---------------------------|
| Shannon Colbert                                                                                                    |                                                                                                    |                                                                                                    |                                         |                                                                 | 0-34177                   |
| Item                                                                                                    | Customer Name                                                                                              | Quantity                                                                                                    | Unit Price                              | Total                                                           |                           |
| Nature Rx<br>Programs Offering: Bug Catching in the Glen Woods with Dr. Weeks I Tuesday, May 16                                                                                                    | Shannon Colbert                                                                                            | 1                                                                                                    | \$0.00                                  | \$0.00                                                          | Remove                    |
| Enter promo code Apply                                                                                                    |                                                                                                    |                                                                                                    |                                         | Subtotal:<br>Tax:<br>Total:                                     | \$0.<br>\$0.<br>\$0.      |
| Refund Policy                                                                                                    |                                                                                                    |                                                                                                    | I                                       | Continue Shopping                                               | Checkout                  |
| Refund requests must be submitted in writing to campusrec@towson.edu ar<br>Specific refund policies may apply to the program and/or service for which i                                                                                                    | nd are not guaranteed. Once a program and/or serv<br>registration occurs. Information related to these pol | rice has begun only<br>licies can be found                                                                                                    | a pro-rated credit<br>on our department | will be issued if a refund is a<br>tal website. Programs or cla | approved.<br>Isses may be |
| arccenee in minimum registration numbers are not obtained prior to the star<br>or inclement weather.                                                                                                    | confirm registrati                                                                                         | on                                                                                                    |                                         |                                                                 |                           |
| ) Select "Checkout" to control of the start of the start    | onfirm registrati                                                                                          | on                                                                                                    |                                         |                                                                 |                           |
| ) Select "Checkout" to c                                                                                                    | confirm registrati                                                                                         | on                                                                                                    |                                         |                                                                 |                           |
| ) Select "Checkout" to co<br>Display the state of the state of the state | confirm registrati                                                                                         | on                                                                                                    |                                         | indicates required informat                                     | tion                      |
| Select "Checkout" to c                                                                                                    | confirm registrati                                                                                         | on                                                                                                    |                                         | Indicates required informat                                     | tion                      |
| Select "Checkout" to control of the start of indement weather.     Select "Checkout" to control of the start of the start of the s        | confirm registrati                                                                                         | on                                                                                                    |                                         | Indicates required informat                                     | tion                      |
| ) Select "Checkout" to co<br>) Select "Checkout" to co<br>Payment Information<br>Total:<br>Payment Method:<br>() () () () () () () () () () () () () (                                                                                                    | confirm registrati                                                                                         | on                                                                                                    |                                         | Indicates required informat                                     | tion                      |
| Account Information                                                                                                    | confirm registrati                                                                                         | on                                                                                                    |                                         | Indicates required informat                                     | tion<br>2]                |
| ) Select "Checkout" to co<br>Payment Information<br>Total:<br>Payment Method:<br>Payment Method:<br>Cocurt Information<br>Credit Card Type:                                                                                                    | confirm registrati<br>Payment<br>Credit Card                                                               | ON<br>Second Second |                                         | Indicates required informat                                     | tion                      |
| Account Information<br>Credit Card Type:<br>Account Number:                                                                                                    | confirm registrati                                                                                         | ON<br>Card Type                                                                                                    |                                         | Indicates required informat                                     | tion                      |

| Your order was processe                                                                         | ed success      | sfully   |            |        |                   |                  |  |
|-------------------------------------------------------------------------------------------------|-----------------|----------|------------|--------|-------------------|------------------|--|
| Payment was Successful A receipt has been sent to you.                                          |                 |          |            |        |                   |                  |  |
| Shannon Colbert                                                                                 |                 |          |            |        |                   | 0-341776         |  |
| Item                                                                                            | Customer Name   | Quantity | Unit Price | Total  |                   |                  |  |
| Nature Rx<br>Programs Offering: Bug Catching in the Glen Woods with Dr. Weeks   Tuesday, May 16 | Shannon Colbert | 1        | \$0.00     | \$0.00 | 🗎 Con             | firmation        |  |
|                                                                                                 |                 |          |            |        | Subtotal:<br>Tax: | \$0.00<br>\$0.00 |  |
| Refund Policy                                                                                   |                 |          |            |        |                   |                  |  |

## Via TU Campus Rec Mobile App

- Download the TU Campus Rec Mobile App
- Log in with your TU NetID and password
- Select the desired program offering you would like to register for
- You will be directed to the Campus Rec portal to complete your registration using the steps provided above

## Via Phone (Only for free, no cost program registrations)

- Call Membership & Guest Services at 410-704-4061 during operating hours
- The Guest Services Attendant can help you cancel your registration

## In Person

- Visit Membership & Guest Services during operating hours
- The Guest Services Attendant can help you register and/or pay for your registration

\*To cancel a program registration please refer to the "How to Cancel – Program Registrations" guide for step-by-step instructions.